## **Customer has an overdue transaction**

Last Modified on 04/16/2024 10:41 am EDT

## **Error Message**

When syncing a ship doc to QuickBooks you get the error. "Customer has an overdue transaction"

## Resolution

Within QuickBooks

- 1. From the main Menu click Edit Preferences
- 2. On the left click Payments
- 3. Click the Company Preferences tab.
- 4. UNCHECK do not ship if account is overdue

## Applies to

QuickBooks Desktop